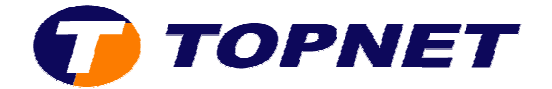

# **Configuration du Sagem 2604**

1/ Accéder à l'interface de configuration via l'adresse 192.168.1.1 puis taper "admin" comme login et mot de passe.

| D | Entrez le nom et le mot de passe pour DSL Router à http://www.google.fr Utilisateur : |
|---|---------------------------------------------------------------------------------------|
|   | admin                                                                                 |
|   | Mot de passe :                                                                        |
|   | ****                                                                                  |
|   | Utiliser le gestionnaire de mots de passe pour se souvenir de ce mot de p             |

2/ Passer sur "Advanced Setup" puis cliquer sur le bouton "Edit".

| Status<br>Internet Connection<br>Wireless | Wide Area Network (WAN) Setup<br>Choose Add, Edit, or Remove to configure WAN interfaces.<br>Choose Save/Reboot to apply the changes and reboot the system. |         |          |              |            |          |          |          |         |        |      |
|-------------------------------------------|----------------------------------------------------------------------------------------------------|---------|----------|--------------|------------|----------|----------|----------|---------|--------|------|
| NAT                                       | VPI/VCI                                                                                                    | Con. ID | Category | Service      | Interface  | Protocol | Igmp     | QoS      | State   | Remove | Edit |
| Advanced Setup                            | 0/35                                                                                                    | 1       | UBR      | pppoe_0_35_1 | pop_0_35_1 | PPPoE    | Disabled | Cisabled | Enablad |        | Edit |
| LAN<br>Security                           |                                                                                                    |         |          |              | (Add) (Re  | mave 5   | ava/Rebo | x        |         |        |      |

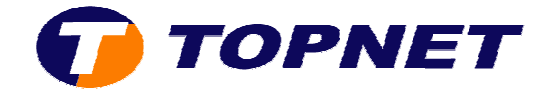

#### 3/ Vérifier le couple "VPI=0"/ "VCI=35", "UBR Without PCR" puis cliquer sur "Next".

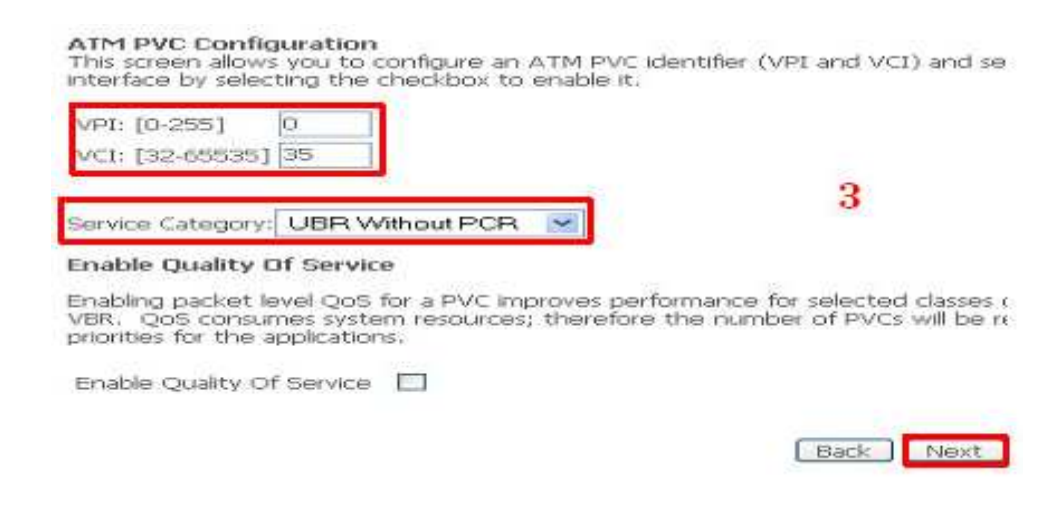

## 4/ Cocher PPP over Ethernet (PPPoE)", vérifier que *l'encapsulation Mode* est "LLC/SNAP-Bridging" puis cliquer sur "Next".

| Connection Type                                                                            |                                                      |
|--------------------------------------------------------------------------------------------|------------------------------------------------------|
| Select the type of network protocol and en<br>VLAN tagging is only available for PPPoE, ME | capsulation mode over the ATM PVC<br>R and Bridging. |
| O PPP over ATM (PPPoA)                                                                     |                                                      |
| PPP over Ethernet (PPPoE)                                                                  |                                                      |
| O MAC Encapsulation Routing (MER)                                                          |                                                      |
| O IP over ATM (IPOA)                                                                       |                                                      |
| O Bridging                                                                                 |                                                      |
| O PPPOE/PPPOA                                                                              | 4                                                    |
| Encansulation Mode                                                                         |                                                      |
| LLC/SNAP-BRIDGING                                                                          |                                                      |
|                                                                                            | Back Next                                            |

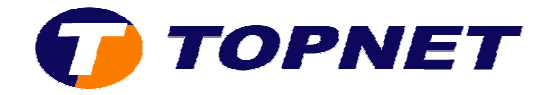

5/ Saisir les paramètres de connexion ADSL, vérifier "PPP MTU = 1492" puis cliquer sur "Next".

| PPP  | Usemame:<br>Password: | loginadsk@topnet.tn<br>*** |                              |
|------|-----------------------|----------------------------|------------------------------|
| PPP  | DE Service Name:      |                            |                              |
| Auth | nentication Method:   | AUTO                       | <b>~</b>                     |
|      | Dial on demand (wi    | th idle timeout timer)     |                              |
|      | PPP IP extension      |                            |                              |
|      | Use Static IP Addre   | 155                        | 5                            |
| 9    | Retry PPP password    | on authentication erro     | HE .                         |
| Cont | iguro PPP MTU         | 1492                       |                              |
|      | Enable PPP Debug      | Mode                       |                              |
|      | Bridge PPPoE Fram     | as Between WAN and L       | ocal Ports (Default Enabled) |
| 1    | Only Bridge PPPoE     | Frames(Default Enabled     | >                            |
|      |                       |                            | Oack Next                    |

6/ Cocher "Enable NAT" et "Enable Firewall" puis cliquer sur "Next".

| Network Address Tra                          | nslation Settings             |                            |
|----------------------------------------------|-------------------------------|----------------------------|
| Network Address Trans<br>Area Network (LAN), | lation (NAT) allows you to sl | hare one Wide Area Network |
| Enable NAT 🕑<br>Enable Firewall 🗹            |                               |                            |
| Enable IGMP Multica                          | it, and WAN Service           | 6                          |
| Enable IGMP Multicast                        |                               |                            |
| Enable WAN Service                           | 2                             |                            |
| Service Name                                 | pppoe_0_35_1                  |                            |
|                                              |                               |                            |
|                                              |                               | Back Next                  |

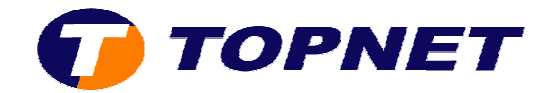

### 7/ Cliquer sur "Save".

#### WAN Setup - Summary

Make sure that the settings below match the settings provided by your ISP.

| VPI / VCI:        | 0/35                   |
|-------------------|------------------------|
| Connection Type:  | PPPOE                  |
| Service Name:     | pppoe_0_35_1           |
| Service Category: | UBR                    |
| IP Address:       | Automatically Assigned |
| Service State:    | Enabled                |
| NAT:              | Enabled                |
| Firewall:         | Enabled                |
| IGMP Multicast:   | Disabled               |

7

Click "Save" to save these settings. Click "Back" to make any modifications. NOTE: You need to reboot to activate this WAN interface and further configure  $s\epsilon$ 

Back Save

### 8/ Cliquer sur "Save/Reboot".

#### Wide Area Network (WAN) Setup

Choose Add, Edit, or Remove to configure WAN interfaces. Choose Save/Reboot to apply the changes and reboot the system.

| 0  |
|----|
| ×. |
| 0  |
| -  |

| VPI/VCI | Con. ID | Category | Service      | Interface  | Protocol | Igmp     | QoS      | State   | Remove | Edit |
|---------|---------|----------|--------------|------------|----------|----------|----------|---------|--------|------|
| 0/35    | 1       | UBR      | pppoe_0_35_1 | ppp_0_35_1 | PPPoE    | Disabled | Disabled | Enabled |        | Edit |

Add Remove Save/Reboot